## Abandon Physical Inventory

Last Modified on 04/27/2022 11:17 am EDT

If a company does not wish to complete and post the variances of a physical inventory, they may abandon the physical. Abandoning a physical inventory will delete the physical inventory – no changes will be made to on-hand quantities or amounts.

To abandon a physical inventory, navigate to Inventory > Warehouses.

The Warehouses list will be displayed. Click on the hyperlink in the Warehouse Code column of the warehouse for which you are conducting a physical inventory.

| arehouses                                                     |                                   |                 |            |        |  |  |  |  |
|---------------------------------------------------------------|-----------------------------------|-----------------|------------|--------|--|--|--|--|
| + Add Warehouse                                               | Custom Grid Layout Show Inactive  | \$112,491.50    |            |        |  |  |  |  |
| Drag a column header and drop it here to group by that column |                                   |                 |            |        |  |  |  |  |
| Warehouse Code                                                | Warehouse Name                    | Warehouse Total |            |        |  |  |  |  |
| *MI-Main                                                      | Michigan Main Warehouse           | \$0.00          | J Edit     | Delete |  |  |  |  |
| *Ohio-Main                                                    | Ohio Main Warehouse               | \$10.00         | J Edit     | Delete |  |  |  |  |
| <u>MI-1001</u>                                                | Michigan Tech 1001                | \$0.00          | Jedit Edit | Delete |  |  |  |  |
| <u>MI-1002</u>                                                | Michigan Tech 1002                | \$0.00          | J Edit     | Delete |  |  |  |  |
| Ohio-Cincinnati                                               | Cincinnati Warehouse              | \$0.00          | Jedit Edit | Delete |  |  |  |  |
| Ohio-CLE-Tech1                                                | Cleveland Warehouse- Technician 1 | \$0.00          | Jedit Edit | Delete |  |  |  |  |
| Ohio-Cleveland                                                | Cleveland East                    | \$377.50        | J Edit     | Delete |  |  |  |  |
| Ohio-COL-Tech1                                                | Service Truck One                 | \$0.00          | J Edit     | Delete |  |  |  |  |
| Ohio-COL-Tech2                                                | Service Warehouse Two             | \$5.00          | Jedit Edit | Delete |  |  |  |  |
| Ohio-Columbus                                                 | Columbus Warehouse                | \$515.00        | J Edit     | Delete |  |  |  |  |
| Ohio-Obsolete                                                 | Ohio Obsolete Inventory           | \$370.00        | J Edit     | Delete |  |  |  |  |
| Ohio-Subcontractor                                            | Subcontractor Parts               | \$30.00         | J Edit     | Delete |  |  |  |  |
| K ≺ 1 >> N 1-15 of 15 items ∂ Refresh                         |                                   |                 |            |        |  |  |  |  |

The Warehouse page will be displayed. Click on the Physical Inventory tab. Locate the physical inventory record, and then click on the Edit button.

| < Warehouse - 18                      |                                                     |                                         | 1                | Edit 🕲               | History                         | ≓ Part Transfer                                | Telete          |
|---------------------------------------|-----------------------------------------------------|-----------------------------------------|------------------|----------------------|---------------------------------|------------------------------------------------|-----------------|
| Warehouse Total<br>\$324.67           | Code MI-1009<br>Name Michiga<br>Description Transit | 5<br>an Tech 1005<br>van VIN GU841K3648 | ;p               | Address<br>GLAccount | 415 N Main<br><u>12800-Inve</u> | n Plymouth, MI 4817<br>entor <u>y-Michigan</u> | D               |
| Inventory Purchase Orders<br>3 0      | Physical Inventory<br>1                             | Technicians<br>0                        | Part Ledger<br>1 |                      |                                 |                                                |                 |
| + Create Physical Inventory           |                                                     |                                         |                  |                      |                                 | Cus                                            | tom Grid Layout |
| Drag a column header and drop it here | to group by that column                             |                                         |                  |                      |                                 |                                                |                 |
| Phys. Inv. Date                       | Note                                                |                                         |                  | :                    |                                 | _                                              |                 |
| Tuesday, April 26, 2022               | Monthly inventory                                   |                                         |                  |                      | J Edit                          |                                                |                 |
|                                       |                                                     |                                         |                  |                      |                                 |                                                |                 |
|                                       |                                                     |                                         |                  |                      |                                 |                                                |                 |
|                                       |                                                     |                                         |                  |                      |                                 |                                                |                 |
|                                       |                                                     |                                         |                  |                      |                                 |                                                |                 |
|                                       |                                                     |                                         |                  |                      |                                 |                                                |                 |
|                                       |                                                     |                                         |                  |                      |                                 |                                                |                 |
|                                       |                                                     |                                         |                  |                      |                                 |                                                |                 |
| H 4 1 > H                             |                                                     |                                         |                  |                      |                                 | 1-1 of 1 items                                 | Refresh         |
|                                       |                                                     |                                         |                  |                      |                                 |                                                |                 |

The Physical Inventory Count page will be displayed. Click on the Abandon button at the upper right of the page.

A Before clicking the Abandon button, make certain this is what you want to do. No warning message will be presented to the user.

| Physical Inven            | tory Count                 |              |              |             |       | X Car   | ncel 👕 Abar       | ndon 🚺 Later 📿 Complete |
|---------------------------|----------------------------|--------------|--------------|-------------|-------|---------|-------------------|-------------------------|
| Physical Inventory Date • | 4/9/2022                   |              |              |             |       |         | 1                 |                         |
|                           | Quarterly physical.        |              |              |             |       |         |                   |                         |
| Note •                    |                            |              | 11           |             |       |         | -                 |                         |
| Physical Inventory I      | Parts                      |              | 19/1000      |             |       |         |                   |                         |
| X Export to Excel         |                            |              |              |             |       |         | VE                | Show All Parts          |
| Code :                    | Description                | In Stock     | On Hand      | Variance    | Row : | Shelf : | Bin :             | Detail Note             |
| 5804                      | 4 Button Remote            | 5<br>\$56.01 | 5<br>\$56.01 | 0<br>\$0.00 |       |         |                   |                         |
| AC-RP44                   | Alarm Control Remote Plate | 1<br>\$5.00  | 2<br>\$10.00 | 1<br>\$5.00 |       |         |                   |                         |
| AC-RP26                   | Alarm Control Remote Plate | 1<br>\$5.00  | 1<br>\$5.00  | 0<br>\$0.00 |       |         |                   |                         |
| WAVE2                     | Honeywell 2 Tone Siren     | 5<br>\$26.95 | 5<br>\$26.95 | 0<br>\$0.00 |       |         |                   |                         |
| HW-GSMV                   | Honeywell Cell             | 1<br>\$90.00 | 1<br>\$90.00 | 0<br>\$0.00 |       |         |                   |                         |
| HW-GSMX                   | Honeywell GSMX Cell        | 1<br>\$0.00  | 1<br>\$0.00  | 0<br>\$0.00 |       |         |                   |                         |
|                           | ·                          |              |              |             |       |         |                   |                         |
| н н т н                   |                            |              |              |             |       |         | 1 - 59 of 59 iten | ns CRefresh             |
|                           |                            |              |              |             |       |         |                   |                         |